Steps to retrieve your student's STAAR SCORES

Go to <u>https://www.texasassessment.gov/families.html</u> Under Family portal click on LOOKUP UNIQUE ACCESS CODE

| Terran Education Agames | Fan         | nily Por     | tal           |                  |         |
|-------------------------|-------------|--------------|---------------|------------------|---------|
| Unique Studen           | t Access Co | ode 🚺 (Códig | o de acceso i | único del estudi | iante): |
| 6-Character U           | nique Code  |              |               |                  |         |
| Date of Birth:          |             |              |               |                  |         |
| Month                   | ÷           | Day          | ÷             | Year             |         |
|                         |             | Sign         | On            |                  |         |

2. Enter student's First name, Social # without dashes, and date of birth. Then click GO

## TE AS ASSESSMENT

Look Up Unique Access Code:

| Student's First Name |                     |    |
|----------------------|---------------------|----|
| SSN or S-Number      |                     |    |
| - OR -               | What's an S-Number? | Go |
| TSDS ID              |                     |    |
|                      | What's a TSDS ID?   |    |
| Month V Day          | ✓ Year ✓            |    |

\*please call the front office if you have any questions at 940-274-2621